## How to download Documents

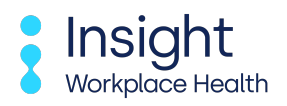

Follow this guide to learn how to search for and download documents. Please note, you will only be able to view documents relevant to you, as assigned on your accounts settings.

| sight In at a lat Manufacture                          |                                                                                   |                                        |  |
|--------------------------------------------------------|-----------------------------------------------------------------------------------|----------------------------------------|--|
|                                                        | ace Health Dashboard                                                              |                                        |  |
|                                                        |                                                                                   |                                        |  |
|                                                        |                                                                                   |                                        |  |
| Report a New Starter                                   | Refer an employee                                                                 | Preplacement<br>Statuses               |  |
| Has a new employee just<br>started? Report them to us. | Refer them to us and we'll<br>arrange to speak with them<br>about their OH needs. | See how a preplacement is progressing. |  |
| Case Statuses                                          | Documents                                                                         | A Restrictions                         |  |

| nsight<br>Extrace Health Dashboard                     |                                                                                   |                                        |  |  |  |  |
|--------------------------------------------------------|-----------------------------------------------------------------------------------|----------------------------------------|--|--|--|--|
|                                                        |                                                                                   |                                        |  |  |  |  |
| Report a New Starter                                   | Refer an employee                                                                 | Preplacement<br>Statuses               |  |  |  |  |
| Has a new employee just<br>started? Report them to us. | Refer them to us and we'll<br>arrange to speak with them<br>about their OH needs. | See how a preplacement is progressing. |  |  |  |  |
| Case Statuses                                          | Documents                                                                         | A Restrictions                         |  |  |  |  |
| See how a case is progressing.                         | Download any documents you                                                        | See any restrictions your              |  |  |  |  |

......

## 3

Use the "Search" field to search for the name of the employee.

| Home > Docum                                                                                                    | nents                 |                       |                   |              |             |            |                       |
|----------------------------------------------------------------------------------------------------|-----------------------|-----------------------|-------------------|--------------|-------------|------------|-----------------------|
| DOCUMENT                                                                                                    | S<br>uppents that hav | e been made available | for you to downlo | oad.         |             |            |                       |
| Title                                                                                                    | Employee<br>forename  | Employee surname      | Created by        | Created date | Shared date | Downloaded | Last Downloaded<br>By |
| Management<br>Referral Report for<br>Kieran Test 1 14-<br>April-2025 15H-<br>43M-265                                                                                                    | Kieran                | Test 1                | Cellan Phillips   | 14/04/2025   | 30/05/2025  | 30/05/2025 | Test manager 1        |
| On Employment<br>Fitness Certificate<br>for TEST PPQ PPQ<br>11-April-2025<br>14H-29M-07S                                                                                                    | TEST PPQ              | PPQ                   | Cellan Phillips   | 30/05/2025   | 30/05/2025  |            |                       |
| On Employment<br>Fitness Certificate<br>for TEST PPQ PPQ<br>11-Apr-2025 11H-<br>18M-555                                                                                                    | TEST PPQ              | PPQ                   | Cellan Phillips   | 11/04/2025   | 11/04/2025  |            |                       |
| 1 Contraction of the second second se | Employee<br>forename  | Employee surname      | Created by        | Created date | Shared date | Downloaded | Last Downloaded<br>By |

The documents which have been made available to you will be displayed in the list below.

| OCUMENT                                                                           | S                    |                        |                      |              |             |            |                       |
|-----------------------------------------------------------------------------------|----------------------|------------------------|----------------------|--------------|-------------|------------|-----------------------|
| nese are the docu                                                                 | uments that hav      | ve been made available | for you to downlo    | ad.          | ,           |            |                       |
| itle                                                                              | Employee<br>forename | Employee surname       | Created by           | Created date | Shared date | Downloaded | Last Downloaded<br>By |
| Aanagement<br>eferral Report for<br>ieran Test 1 14–<br>.pril–2025 15H–<br>3M–265 | Kieran               | Test 1                 | k<br>Cellan Phillips | 14/04/2025   | 30/05/2025  | 30/05/2025 | Test manager 1        |
| tle                                                                               | Employee<br>forename | Employee surname       | Created by           | Created date | Shared date | Downloaded | Last Downloaded<br>By |
| owing 1 to 1 of 1 d                                                               | locuments found      |                        |                      |              |             |            |                       |
|                                                                                   |                      |                        |                      |              |             |            |                       |

## Click on the document to download.

| Workplace Health                                                                         | Insigh               | t workpla             | ce Healt          | n Dashb      | oard        |            |                       |
|------------------------------------------------------------------------------------------|----------------------|-----------------------|-------------------|--------------|-------------|------------|-----------------------|
| Home > Docum                                                                             | ments                |                       |                   |              |             |            |                       |
| DOCUMENT                                                                                 | S                    |                       |                   |              |             |            |                       |
| These are the docu                                                                       | uments that have     | e been made available | for you to downlo | ad.          |             |            |                       |
| Title                                                                                    | Employee<br>forename | Employee surname      | Created by        | Created date | Shared date | Downloaded | Last Downloaded<br>By |
| Management<br>Referral Report for<br>Kieran Test 1 14-<br>April-2025 15H-<br>43M-265     | Kieran               | Test 1                | Cellan Phillips   | 14/04/2025   | 30/05/2025  | 30/05/2025 | Test manager 1        |
| On Employment<br>Fitness Certificate<br>for TEST PPQ PPQ<br>11-April-2025<br>14H-29M-075 | TEST PPQ             | PPQ                   | Cellan Phillips   | 30/05/2025   | 30/05/2025  |            | 4                     |
| On Employment<br>Fitness Certificate<br>for TEST PPQ PPQ<br>11-Apr-2025 11H-<br>18M-555  | TEST PPQ             | рро                   | Cellan Phillips   | 11/04/2025   | 11/04/2025  |            | e                     |
| Title                                                                                    | Employee             | Emplovee surname      | Created by        | Created date | Shared date | Downloaded | Last Downloaded       |

Once downloaded, the document will be available to view as below.

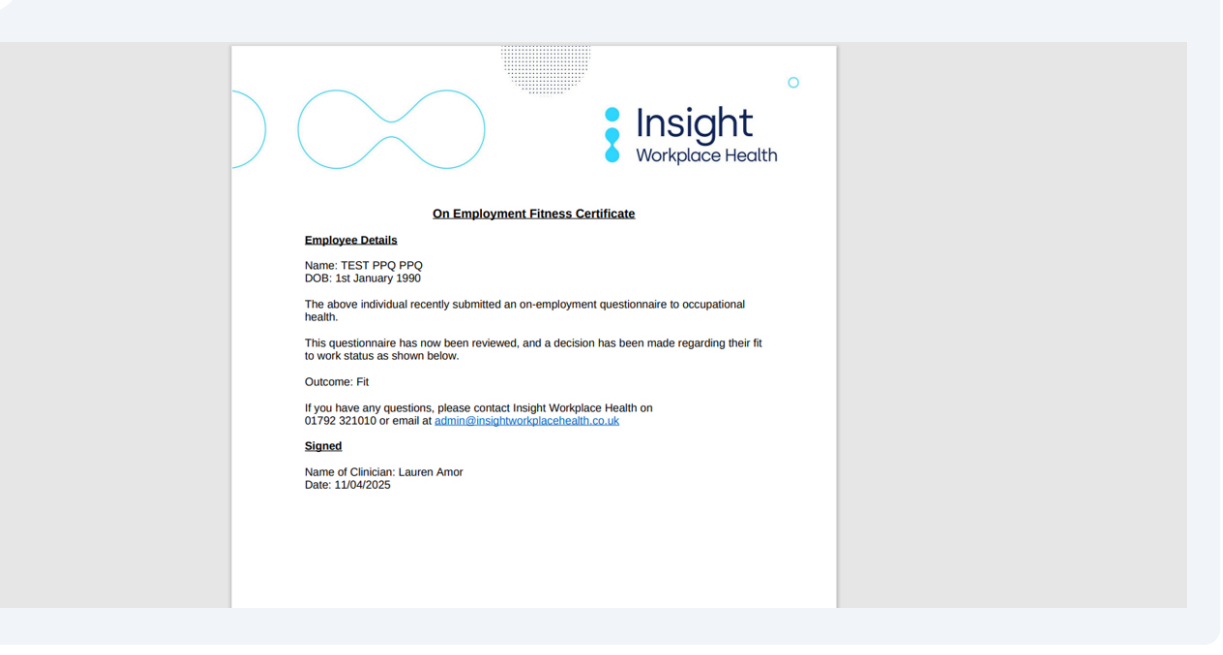